# How to Complete New Hire Benefit Event in Workday

## **New Hire Benefit Elections**

• Log in to Workday and select the "Change Benefits for Life Event" email in your inbox

| Inbox                                                      |                                    |
|------------------------------------------------------------|------------------------------------|
| Actions                                                    | Archive                            |
| Viewing: All                                               | Sort By: Newest                    |
| Change Benefits for Life Evo<br>2 month(s) ago - Due 03/26 | ent<br>/2022; Effective 06/06/2022 |

• Click on the orange "Let's Get Started" button

#### **Change Benefit Elections**

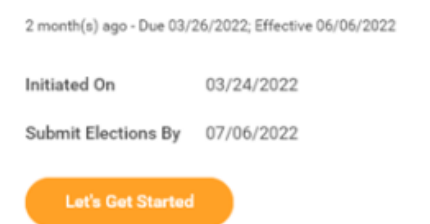

• Answer the Health Information question and select the orange "Continue" button at the bottom of the page.

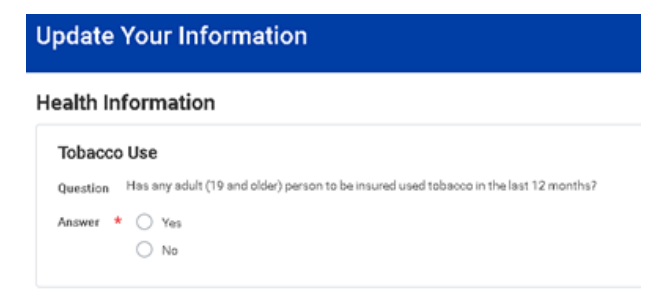

• The following information will now show. Select the orange "Continue" button located at the bottom of the page to continue. The "New Hire" page will now be displayed.

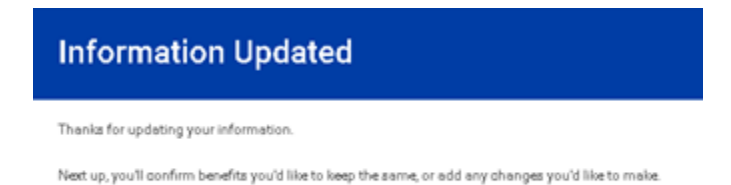

### How to make benefit elections

- Any benefit that has "Manage" under it, identifies a Lynn paid benefit that you are automatically enrolled in. You can make changes to the coverage for the Vision plan only. To do this, click on "Manage" and follow the steps below for adding a dependent.
- Any benefit that has "Enroll" under it, identifies the benefits that you are <u>not</u> enrolled in. If you would like to enroll in additional benefits, select the "Enroll" button under the required benefit.

| <b>Dental</b><br>Waived | Vision<br>EyeMed Vision Care VIS<br>Cost per paycheck | Includer     |
|-------------------------|-------------------------------------------------------|--------------|
| Enroli                  | Coverage                                              | Employee Onl |
|                         | Manage                                                |              |

• The next screen will show you the available options for that benefit. Click on the "Select" check box of the coverage required. Click on the orange "Confirm and Continue" button shown at the bottom of the page.

#### Plans Available

Select a plan or Waive to opt out of Medical. The displayed cost of waived plans assumes co

| 8 items      |                               |
|--------------|-------------------------------|
| *Selection   | Benefit Plan                  |
| Select Valve | Floride Blue HDHP BlueOptions |
| Select Waive | Floride Blue HMO BlueCore     |
| Select Waive | Florida Blue PPO BlueOptiona  |

If you would like to <u>add</u> dependents to your coverage, you can do so by selecting the "Add New Dependents" button and follow the on-screen instructions.

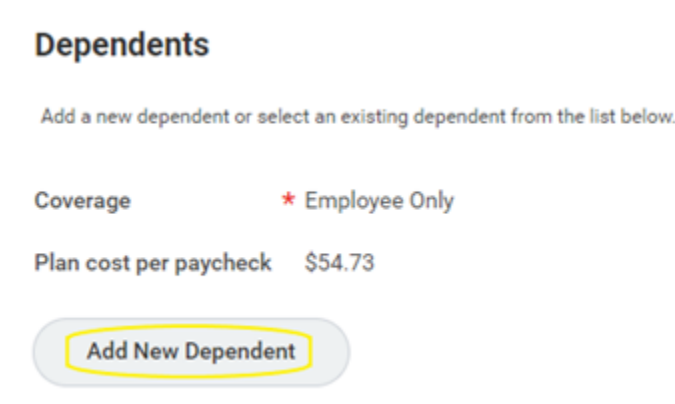

• Once complete, select the orange "Save" button at the bottom of the page

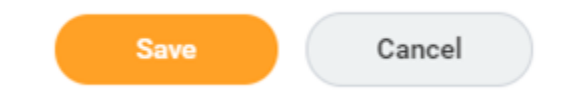

• Your coverage will now be displayed

| Health Care and Accounts                 |                       |
|------------------------------------------|-----------------------|
| Medical<br>Florida Blue HDHP BlueOptions |                       |
| Cost per paycheck                        | <del>897.24</del>     |
| Coverage                                 | Employee + Child(ren) |
| Dependents                               | 1                     |
| Manage                                   |                       |

If you have enrolled in a HDHP insurance plan, you will get a notice to enroll in the health savings account (HSA). If you would like to make employee contributions into the plan, you can do so, or you can choose to only receive the University contribution.

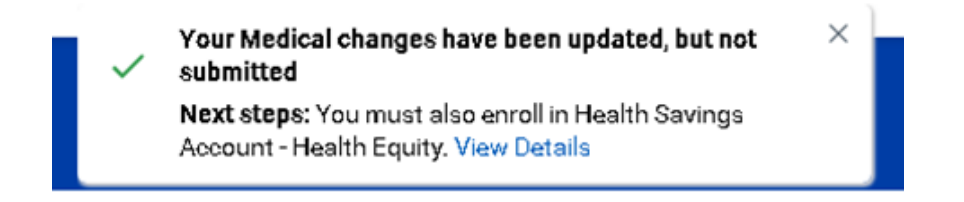

Maximum contributions for 2022 are \$3,650 for employee only coverage and \$7,300 for plans with employee and dependents and/or spouse coverage.

- Once you have made all your benefit elections, click "Manage" located under the Basic Life and AD&D benefit, follow the onscreen instructions to add a beneficiary. For step by step instructions on how to add a beneficiary please click here. Once added select the orange "Save" button at the bottom of the page.
- Select the orange "Review and Sign" button at the bottom of the page.

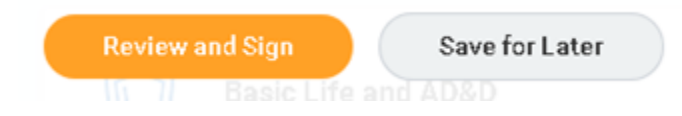

- Review the summary page,Scroll all the way to the bottom of the page and select the "I Accept" check box,
- Select "Submit"

| and are true, cor<br>other organizati<br>Inc. I understand | nplete, and correctly recorded. AUTHORIZATION TO OBTA<br>on, institution or person, that has records or knowledge of<br>that there is a possibility of redisclosure of any informati<br>Nation form. A core of this muthorization is no vided as the |
|------------------------------------------------------------|----------------------------------------------------------------------------------------------------|
| by notifying AHI                                           | in writing of my desire to do so.                                                                                                    |
|                                                            | Annual sector and a sector share and with taken the taken of the                                                                                                    |
| -RAUD NOTICE                                               | Any person who knowingly and with intent to injure, defra                                                                                                    |
|                                                            |                                                                                                    |
|                                                            |                                                                                                    |
|                                                            |                                                                                                    |
| Accept                                                     |                                                                                                    |
| Accept                                                     |                                                                                                    |
| Accept                                                     |                                                                                                    |
| Accept                                                     |                                                                                                    |

• The following confirmation page will show

| Submitted                       |    |
|---------------------------------|----|
| You've submitted your elections | i. |
| View 2022 Reports Statement     |    |

• Click the orange "Done" button at the bottom of the page. You will now be taken back to the Workday home screen.